## 代理店様向け業務支援システム 【Ke-web】オペレーションマニュアル

## 2015/10

# ケニス株式会社

## <u>改定履歴</u>

|   | 改訂日       | 改訂理由及び内容  | 承認者 | 確認者 | 改訂者 |
|---|-----------|-----------|-----|-----|-----|
| 1 | 2015/8/17 | 新版発行      |     |     |     |
| 2 | 2015/10/5 | 推奨動作環境を追記 |     |     |     |
|   |           |           |     |     |     |
|   |           |           |     |     |     |
|   |           |           |     |     |     |
|   |           |           |     |     |     |
|   |           |           |     |     |     |
|   |           |           |     |     |     |
|   |           |           |     |     |     |
|   |           |           |     |     |     |
|   |           |           |     |     |     |
|   |           |           |     |     |     |
|   |           |           |     |     |     |
|   |           |           |     |     |     |
|   |           |           |     |     |     |
|   |           |           |     |     |     |
|   |           |           |     |     |     |
|   |           |           |     |     |     |
|   |           |           |     |     |     |
|   |           |           |     |     |     |
|   |           |           |     |     |     |
|   |           |           |     |     |     |
|   |           |           |     |     |     |
|   |           |           |     |     |     |
|   |           |           |     |     |     |

#### 総 則

・本文書の位置付け

本文書は代理店向け営業支援システム【Ke-web】に関する画面の機能概要・項目 の説明を規定するものである。

・本文書の目的

本文書はKe-webの各画面・項目の操作説明を目的とする。

・本文書の対象者

運用管理者を対象とする。

#### 動作推奨環境

・画面解像度 1280 × 1024 ・ブラウザ Internet Explorer 10 もしくは 11 Firefox,Chrome,Safari

| 【目 次 | 2 |
|------|---|
|------|---|

| 1.ログイン・・・・・・・・・・・・・・・・・・・・・・・・・・・・・・・・・・・・     | 1  |
|------------------------------------------------|----|
| 2.トップ画面・・・・・                                   | 2  |
| 3.商品検索画面・・・・・・・・・・・・・・・・・・・・・・・・・・・・・・・・・・・・   | 6  |
| 4.一括商品検索・・・・・・・・・・・・・・・・・・・・・・・・・・・・・・・・・・・・   | 10 |
| 5.お気に入り・・・・・                                   | 11 |
| 6.見積依頼・・・・・                                    | 13 |
| 7.発注依頼・・・・・・・・・・・・・・・・・・・・・・・・・・・・・・・・・・・・     | 16 |
| 8.コピー&ペースト見積注文・・・・・                            | 19 |
| 9.見積照会・・・・・・                                   | 22 |
| 10.発注履歴・・・・・                                   | 25 |
| 11.お買上実績照会・・・・・・・・・・・・・・・・・・・・・・・・・・・・・・・・・・・・ | 28 |
| 12.見積CSV出力・・・・・                                | 30 |
| 13.発注CSV出力······                               | 31 |

【1-1. ログイン】

#### 機能概要:

Ke-webヘログインします。

代理店様のご担当者毎にログインする事によって見積や発注をご担当者毎に管理する事が出来ます。

| (1) 貫社コード |                  |
|-----------|------------------|
| (2) パスワード |                  |
|           | ③ □ バスワードを保存する   |
|           | (4) 🛛 担当者でログインする |
| 5 担当者様コード |                  |
|           | 6<br>ログイン        |

- ①: 貴社コードを入力します。
- ②: パスワードを入力します。
- ③: チェックを入れると、次にログイン画面を開いたときに 「貴社コード」「パスワード」を表示します。
- ④: チェックを入れると、「担当者様コード」が入力可能になります。
- ⑤:担当者様コードを入力します。 担当者様コードを入力すると、各処理の「ご担当者」を初期表示します。 担当者様コードを入力しない場合は、各処理の「ご担当者」は代表担当者になります。
- ⑥: 押下すると「Ke-web」へログインできます。

新着情報、キャンペーン情報、お知らせを表示します。 画面左部のメニューバーにて処理名を選択すると、各処理画面へと遷移します。

| Ke-web                               |                                    | 合                        |  |  |  |  |
|--------------------------------------|------------------------------------|--------------------------|--|--|--|--|
|                                      |                                    |                          |  |  |  |  |
| 🕯 тор 💦 Тор                          | P                                  |                          |  |  |  |  |
| ▶ 商品検索 新着情                           | 報                                  |                          |  |  |  |  |
| ▶ 一括商品検索                             | 【テスト用表示】新Ke-webテスト版をリリ             | ースしました。                  |  |  |  |  |
| お気に入り<br>2015.07 22                  | 2 「テフト田志子)9015年8日〇日シフテト保守本予定」でおります |                          |  |  |  |  |
| ■ 見積依頼 2015 07 23                    | 「テフト田泰一」20015年9日〇日サーバの             |                          |  |  |  |  |
| ◎ 発注入力                               | [) XF max 122013 43 A 0 1 7 1 6    | T T T TRUE INECCOVE 9.   |  |  |  |  |
| <ul> <li>コビー&amp;ベースト見積注文</li> </ul> | ペーン情報                              |                          |  |  |  |  |
| ◎ 見積照会 🛛 😰 2015.07.01                | 夏の天体観測特集                           |                          |  |  |  |  |
| 第 発注履歴 2015.07.01                    | 静電気実験特集                            |                          |  |  |  |  |
| ◎ お買い上げ実績照会 2015.07.01               | 青色発光ダイオード(LED)関連特集〜ノー              | ベル物理学賞に輝く~               |  |  |  |  |
| ■ 見積CSV出力 2015.07.01                 | 安全·衛星特集                            |                          |  |  |  |  |
| ◎ 発注CSV出力  iiii 揭示板                  |                                    |                          |  |  |  |  |
| (5)<br>(3)仕様変更のお                     | 5知らせ                               | 価格変更のお知らせ                |  |  |  |  |
| <b>最近チェックした商品</b><br>2015.07.2       | 1 仕様変更のお知らせ                        |                          |  |  |  |  |
| 化学電池実験器 DG 2015.07.2                 | 3 仕様変更のお知らせ                        | <br>2015.07.24 価格変更のお知らせ |  |  |  |  |
| 2015.07.0                            | 1 テスト                              |                          |  |  |  |  |
|                                      |                                    | ***                      |  |  |  |  |
|                                      | Convright (C) KENIS Ltd All rights | reconsel                 |  |  |  |  |

- ①:新着情報を表示します。明細を選択すると詳細を表示します。
- キャンペーン情報を表示します。明細を選択すると詳細を表示します。
- ③: 仕様変更、価格変更のお知らせを表示します。明細を選択すると詳細を表示します。
- ④: 処理名を選択すると、各処理画面へと遷移します。
- ⑤:最近チェックした商品を直近分で最大5件、表示します。選択すると、該当商品の 検索を実行します。 ログアウトするまで、情報は保持されます。
- ⑥: 押下すると「Ke-web」からログアウトします。

## 【2-2. 新着情報】

## 機能概要:

トップ画面で選択した新着情報の詳細を表示します。

|   | NEW # | 斦着情 | 青 <mark>報</mark>              | <b>2</b> × |
|---|-------|-----|-------------------------------|------------|
| 1 | 日時    |     | 2015.07.21                    |            |
|   | 本文    |     | 【テスト用表示】新Ke-webテスト版をリリースしました。 |            |
|   |       |     |                               |            |
|   |       |     |                               |            |
|   |       |     |                               |            |
|   |       |     |                               |            |
|   |       |     |                               |            |
|   |       |     |                               |            |
|   |       |     |                               |            |
|   |       |     |                               |            |
|   |       |     |                               |            |
|   |       |     |                               |            |
|   |       |     |                               |            |
|   |       |     |                               |            |
|   |       |     |                               |            |
|   |       |     |                               |            |

①:新着情報の更新日および詳細を表示します。

②: 押下すると画面を閉じます。

## 【2-3. キャンペーン情報】

## 機能概要:

トップ画面で選択したキャンペーン情報の詳細を表示します。

|   | ☆ キャン・ | ペーン                                 | 3 🗴 |
|---|--------|-------------------------------------|-----|
| 1 | 件名     | 青色発光ダイオード(LED)関連特集〜ノーベル物理学賞に輝く〜     |     |
|   | 本文     | 青色発光ダイオード(LED)関連特集〜ノーベル物理学賞に輝く〜の説明文 |     |
|   |        |                                     |     |
|   |        |                                     |     |
|   |        |                                     |     |
|   |        |                                     |     |
|   |        |                                     |     |
|   |        |                                     |     |
|   |        |                                     |     |
|   |        |                                     |     |
|   |        |                                     |     |
|   |        |                                     |     |
|   |        |                                     |     |
| 2 | 添付ファイル |                                     |     |
|   |        |                                     |     |
|   |        |                                     |     |
|   |        |                                     |     |
|   |        |                                     |     |
|   |        |                                     |     |

①: キャンペーン情報の詳細を表示します。

②:添付ファイルがある場合は、ファイル名を表示します。選択すると、ファイルを開きます。

③: 押下すると画面を閉じます。

【2-4. 揭示板】

## 機能概要:

トップ画面で選択したお知らせの詳細を表示します。

|   | ■ 掲示板  | 3 🖲                |  |
|---|--------|--------------------|--|
| 1 | 件名     | 仕様変更のお知らせ          |  |
|   | 差出人    | システム管理者 2015/07/21 |  |
|   | 本文     | 仕様変更のお知らせです。       |  |
| 2 | 添付ファイル | E150713.pdf        |  |
|   |        |                    |  |

①:お知らせの差出人および詳細を表示します。

②: 添付ファイルがある場合は、ファイル名を表示します。選択すると、ファイルを開きます。

③: 押下すると画面を閉じます。

商品コードおよび商品名から、商品の検索を行います。 直近の過去10回分の検索履歴を保持することができます。

| 🟠 ТОР          | C  | 商品検索          | 5                        |             |        |     |             |             |
|----------------|----|---------------|--------------------------|-------------|--------|-----|-------------|-------------|
| ▶ 商品検索         | 商品 | 1<br>1<br>1   | 3 ☑ 在庫なし商品を含む4 ☑         | 取扱い中止商      | 「品を含む  | 5 ۲ | )           |             |
| 一括商品検索         | 商品 | la <b>()</b>  |                          |             |        |     | 検索          |             |
| ▶ お気に入り        |    |               |                          |             |        |     |             | 8           |
| ■ 見積依頼         | 検  | 索履歴 Ҝ 🗖 🗖     | <b>■■■</b> ■ <b>●</b> ≫6 |             |        |     | 届歴をクリ       | ७ उँ        |
| ◎ 発注入力         | 検  | 索条件 商品コード:    | 指定なし 商品名:顕微鏡 在庫なし商品を含む   | 取扱い中止       | 商品を含む  |     |             |             |
| ◙ コビー&ベースト見積注文 | 9  | 商品コード         | 商品名                      | 定価          | 卸値     | 卸率  | 在庫数         | 次回入荷予定<br>日 |
| ◎ 見積照会 🛛 🔤 🖓   |    |               | カタログ                     |             |        |     | 納朗          | <b>猫</b> 考  |
| ◎ 発注履歴         | Ø  | 1-149-125     | ツァイス生物顕微鏡Primostar PSL18 | - <b></b> - | ı<br>H |     | 0個          |             |
| ■ お買い上げ実績照会    | 41 |               |                          | 引き合いあり      |        |     | 前12月1月196-1 | 40          |
| ◙ 見積CSV出力      |    | 1 -1 49 -1 26 | ツァイス生物顕微鏡PrimostarPSL18P |             | д      |     | 018         | 1           |
|                | 42 | 教育用理科学機器      | No880 264ページ             |             |        |     | 納期備考:1      | 4日          |
| ■ 光注CSV出力      |    | お気に入り見        | 発注                       | 引き合いあり      |        |     |             |             |
| Ken!s          |    | 1-149-127     | ツァイス生物顕微鏡Primostar PSL20 | - J22,000   |        |     | 015         |             |
|                | 43 | 教育用理科学機器      | No880 264ページ             | ,           |        |     | 納期備考:1      | 4日          |
|                |    | お気に入り見        | 発注                       | 引き合いあり      |        |     |             |             |
|                |    |               | I CONTRACTOR LOCAL       |             |        |     | - /m        |             |

- (1):検索したい商品コードを入力します。 ハイフン有り、ハイフン無しのどちらで入力しても検索することができます。
- ②:検索したい商品名を入力します。 あいまい検索が可能です。 検索ワードの間にスペースを入力すると「AND」条件で検索出来ます。
- ③: 在庫なし商品も検索対象にしたい場合は、チェックを入れます。
- ④: 取扱い中止商品も検索対象にしたい場合は、チェックを入れます。
- 5: 1~④の条件で検索を実行します。
- ⑥:検索を実行するごとに検索結果を累積します。(直近の過去10回分) クリックすると検索結果を確認することができます。
- ⑦: 押下すると累積した検索結果すべてをクリアします。

- ⑧: 押下すると累積した検索結果を1つにまとめて表示します。
- ⑨:「商品コード」「商品名」「カタログ」「定価」「卸値」「卸率」は項目名をクリックすると、 昇順・降順の並べ替えができます。
- 10:「商品コード」または「商品名」選択すると、別タブに商品詳細を表示します。
- ①: 押下すると、商品をお気に入りに登録します。
- 12: 押下すると、商品の見積入力画面へ遷移します。
- 13: 押下すると、商品の発注入力画面へ遷移します。
- (1): 商品に関する情報がある場合に表示されます。

「商品検索」画面や「お気に入り」画面で選択した商品の詳細ページです。

| 商品                                    | B⊐−F                                                                                                    | 商品名                                            | 1                                       | 定価                                                             | 在庫数                                                        | 納期情報                  |    |
|---------------------------------------|----------------------------------------------------------------------------------------------------|------------------------------------------------|-----------------------------------------|----------------------------------------------------------------|------------------------------------------------------------|-----------------------|----|
|                                       | <b></b> 7                                                                                                    | ィスポーザブルメス SPー                                  | 10                                      | ¥180                                                           | 36                                                         | 標準在庫品                 |    |
|                                       | TTTT                                                                                                    | ィスポーザブルメスSP - 1                                | 1                                       | ¥180                                                           | 40                                                         | 標準在庫品                 |    |
|                                       | <del></del> 7                                                                                                    | ィスポーザブルメスSP - 1                                | 4                                       | ¥180                                                           | 22                                                         | 標準在庫品                 |    |
|                                       |                                                                                                    | ィスポーザブルメスSP - 2                                | :1                                      | ¥180                                                           | 29                                                         | 標準在庫品                 |    |
|                                       | <b>7</b>                                                                                                    | ィスポーザブル メスSPー                                  | 22                                      | ¥180                                                           | 21                                                         | 標準在庫品                 |    |
|                                       | デ                                                                                                    | <u>ィスポーザブルメスSP-2</u>                           | 3                                       | ¥180                                                           | 22                                                         | 標準在庫品                 | 10 |
|                                       | Ŧ                                                                                                    | ィスホーサフルメスSビー2                                  | 4                                       | ¥180                                                           | 9                                                          | 標準住庫面                 |    |
| SP-1                                  | 10 SP-11                                                                                                    | 5P-22                                          | ■ P + + + + + + + + + + + + + + + + + + | 900 JULICIO E #202 797 196 8840 J                              | Q 元届出か必要です。                                                |                       |    |
| / 5P-1                                | 10 SP-11                                                                                                    | SP-22                                          | ■ P+∓++000                              | 90,701516 ( <b>5</b> -236,377,176, <b>6</b> 975 )              | <b>观元庙</b> 五か必关 € ∮。                                       |                       | -  |
| //sp-1                                | 10 59-11                                                                                                    | SP-22                                          | • P.F. 4000                             |                                                                | <b>观元庙</b> 五办·必 <u>关</u> € ∮ 。                             |                       | -  |
| ///////////////////////////////////// | 10 SP-11 2                                                                                                    | SP-22                                          | SP-14                                   | SP-21 SP-22                                                    | ▲ 「日本」<br>SP-23                                            | SP-24                 | -  |
| 59-1<br> ///h<br>-F-tt<br>            | 10 SP-11<br>章 ···································                                                                                                    | \$P-22                                         | SP-14                                   | ви/01-116 (р. нац.) ли ни ерии и<br>SP-21 SP-22<br>(17) Л      | R7D価正か必要です。                                                | SP-24                 | -  |
| 59-1<br>59-1<br>-F・仕<br>-F・<br>長      | 10 SP-11<br>基 価格表<br>SP-10<br>円刃<br>21mm                                                                                                    | 59-22<br>59-22<br>5P-11<br>5P-11<br>失刃<br>18mm | SP-14 22mm                              | алу (1116 в нас. ли кажу у<br>SP-21 SP-22<br>F377<br>36mm З8mm | RFD画 山か 必美 C 9 。<br>RFD画 山か 必美 C 9 。<br>SP−23<br>3<br>20mm | SP-24<br>36mm         | -  |
| 50-1<br>-F・仕<br>-F・仕<br>イフ<br>月長<br>格 | 10 SP-11 SP-11 SP-11 SP-10 SP-10 SP-10 FT ST 21 mm Y180 SP-18 SP-18 SP- | SP-22<br>SP-22<br>SP-11                        | страности<br>SP-14 2<br>22тт<br>¥180 2  | SP-21 SP-22<br>F3J<br>36mm 38mm<br>¥180 ¥180                   | R 7D 編 山か 必 笑 ぐ 9 。                                        | SP-24<br>30mm<br>¥180 | -  |

- 商品に関する情報がある場合に表示されます。
   クリックすると画面下部の「アイコン詳細」部分に移動します。
- ②: 前画面で選択した商品は紫色で表示されます。
- ③:商品画像はクリックすると拡大します。
- ④: 押下すると、商品詳細情報(かわら版)をエクセルファイルにて表示、もしくは ダウンロードします。
- ⑤: 押下すると、かわら版に代理店情報を表示するかの確認画面が表示されます。 「OK」ボタンをクリックすると、代理店情報を印字したかわら版(PDF)を表示します。 「キャンセル」ボタンをクリックすると、代理店情報を印字しないかわら版(PDF) を表示します。

商品⊐ードから、商品の検索を行います。 商品⊐ードを連続して入力し、一覧に表示する事が出来ます。 検索結果は1ページに累積します。

| ரு тор         | Q、 商品検索                   |                   |                |
|----------------|---------------------------|-------------------|----------------|
| ▶ 商品検索         | 商品コード (1) (2) 🗹 在庫なし商品な   | €含む 🕄 🗹 取扱い中止商品を含 |                |
| ▶ 一括商品検索       |                           |                   |                |
| ▶ お気に入り        |                           |                   | 10 届歴をクリア      |
| ◙ 見積依頼         | 商品一下商品名                   | - 定価 卸値           | 卸率 在庫数 次回入荷予定日 |
| ◎ 発注入力         |                           |                   |                |
| ▶ コピー&ベースト見積注文 | 1 教育用理科学機器No880 216ページ    |                   | 納期備考:7日        |
| ▶ 見積照会 🛛 🖾 🖉   | お気に入りと見積とう発注              |                   | 0/@            |
| ◎ 発注履歴         | 2<br>教育用理科学機器No880 216ページ |                   |                |
| ◙ お買い上げ実績照会    | お気に入り見積発注                 |                   |                |
| ◙ 見積CSV出力      |                           |                   |                |
| ◙ 発注CSV出力      |                           |                   |                |
|                |                           |                   |                |

```
Ken!s
```

- (1):検索したい商品コードを入力します。 ハイフン有り、ハイフン無しのどちらで入力しても検索することができます。
- ②: 在庫なし商品も検索対象にしたい場合は、チェックを入れます。
- ③: 取扱い中止商品も検索対象にしたい場合は、チェックを入れます。
- ④: ①~③の条件で検索を実行します。
- ⑤:「商品コード」「商品名」「カタログ」「定価」「卸値」「卸率」は項目名をクリックすると、 昇順・降順の並べ替えができます。
- ⑥:「商品コード」または「商品名」選択すると、別タブに商品詳細を表示します。
- ⑦: 押下すると、該当商品をお気に入りに登録します。
- ⑧: 押下すると、該当商品の見積入力画面へ遷移します。
- ⑨: 押下すると、該当商品の発注入力画面へ遷移します。
- 10: 押下すると過去の検索結果をクリアします。- 10 -

【5-1. お気に入り】

#### 機能概要:

「商品検索」画面にてお気に入りに登録した商品を表示します。 当画面で商品を選択して、見積・発注へと進むことができます。

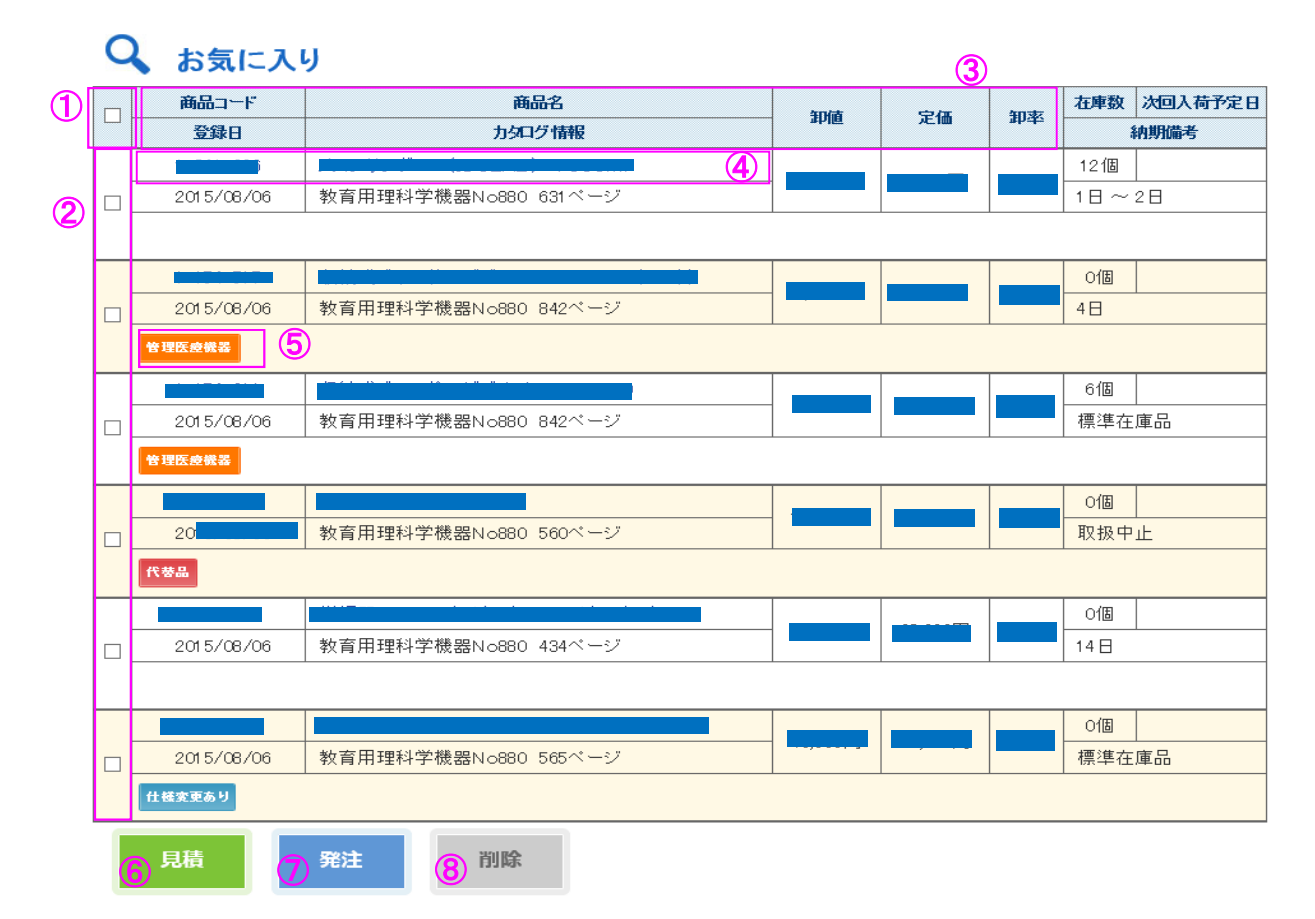

①: チェックを入れると、お気に入りに登録した商品すべてにチェックがつきます。

- 2:見積・発注・削除したい商品にチェックを入れます。
- ③:「商品コード」「商品名」「登録日」「カタログ」「定価」「卸値」「卸率」は項目名をクリックすると、 昇順・降順の並べ替えができます。
- ④:「商品コード」または「商品名」選択すると、別タブに商品詳細を表示します。

- ⑤: 商品に関する情報がある場合に表示されます。
- ⑥: チェックを入れた商品の見積画面へ遷移します。
- ⑦: チェックを入れた商品の発注画面へ遷移します。
- ⑧: チェックを入れた商品をお気に入りから削除します。

商品の見積入力を行います。 カタログ外商品も入力出来ます。

| இ тор                        |                                                                    |                       |
|------------------------------|--------------------------------------------------------------------|-----------------------|
| ▶ 商品検索                       | 見積依頼フォーム                                                           |                       |
| 一括商品検索                       | 代理店名 (1) •••株式会社 × ご担当者 (2) ご担当者                                   | at 🔽                  |
| ▶ お気に入り                      | ユーザ名 (3) 例)〇〇学校 担当〇〇様                                              |                       |
| ◎ 見積依頼                       | 2-ザ住所 (4)                                                          |                       |
| ■ 発注入力                       | ユーザ電話番号 (5) 見積提出期限 (6) 2015/04/01 🕮 納入期限 (7) 2015/04               | 4/01                  |
| ◙ コピー&ベースト見積注文               | 連絡備考 8                                                             |                       |
| ▶ 見積照会                       | 商品明細                                                               |                       |
| ▶ 発注履歴                       | 商品コード 🗐 数量 🕕                                                       | iim 🚺                 |
| お買い上げ実績照会                    | 1 力9ログ外商品を見積する                                                     |                       |
| ◙ 見積CSV出力                    | x-1)-2 <b>(13</b>                                                  |                       |
| ◙ 発注CSV出力                    | 商品名 14 数量 15                                                       | iin (6                |
| 最近チェックした商品                   | ① 確認<br>合計:                                                        | 金額: <mark>一一</mark> 円 |
| 電気分解·燃料電池実験FY                | 商品コード         商品名         卸値         数量         定価                 | 在庫数                   |
| -KC手回し発電機付                   | 1800 100 100 100 100 100 100 100 100 100                           | n⊞                    |
|                              | 1 教育用理科学機器No880 152ページ 1200 120 120 120 120 120 120 120 120 12     | 38/18                 |
| WiFiデジタル顕微鏡カメラ<br>MICRO FI   | 納胡備考:標準在庫品 (                                                       | 19 × 削除               |
|                              | 3-100-000         ××株式会社ビーカー         価格未定         2 個         価格未定 | 未定 0個                 |
| ケニスD実体顕微鏡 LZ-S<br>200-HD-FS2 |                                                                    | ×削除                   |
| Kren!s                       | ① · · · · · · · · · · · · · · · · · · ·                            | 金額: <mark></mark> 円   |

- ログイン時の貴社コードから判定した代理店名を初期表示します。
   変更することも可能です。
- ②: ログイン時の担当者様コードから判定したご担当者名を初期表示します。
   担当者コードを入力していない場合は、代表担当者名が表示されます。
- ③: ユーザ名を入力します。
- ④: ユーザ住所を入力します。
- ⑤: ユーザ電話番号を入力します。

- ⑥:見積提出期限を入力します。
- ⑦:納入期限を入力します。
- ⑧:連絡備考を入力します。
- ⑨:見積する商品コードを入力します。ハイフン有り、ハイフン無しのどちらでも入力可能です。
   商品コードを入力すると、右横に商品名が表示されます。
- 11: 商品の数量を入力します。
- ①: 押下すると、商品が見積対象に追加されます。
- ①: カタログ外商品を見積したい場合は、チェックを入れます。
   チェックを入れると、カタログ外用の項目が入力可能になります。
- 13: メーカー名を入力します。(任意入力)
- (4): 商品名を入力します。
- 15: 商品の数量を入力します。
- 16: 押下すると、見積対象に追加されます。
- ①: 押下すると見積入力確認画面へ遷移します。
- 18:数量を変更することができます。
- (19: 押下すると該当商品を見積対象から削除します。

## 【6-2. 見積入力\_確認】

## 機能概要:

見積入力した内容を確認します。 内容に間違いがなければ、見積を確定します。

| இ тор                        | 📰 見積確認        | ļ                          |           |            |      |        |      |                    |  |  |  |
|------------------------------|---------------|----------------------------|-----------|------------|------|--------|------|--------------------|--|--|--|
| ▶ 商品検索                       | 見積入力内容        |                            |           |            |      |        |      |                    |  |  |  |
| ▶ 一括商品検索                     | 代理店名          | ●●株式会社                     |           | ご担当者       |      | ご担当者   |      |                    |  |  |  |
| ▶ お気に入り                      | ユーザ名          | <b>3 ■</b> ■中学校            |           |            |      |        |      |                    |  |  |  |
| ◎ 見藉依頼                       | ユーザ住所         | <b>ユーザ住所</b> 大阪市北区●●●1-2-3 |           |            |      |        |      |                    |  |  |  |
| - JULEDATE                   | ユーザ電話番号       | 0611112222                 | 見積提出期限    | 2015/08/07 |      | 納入期限   | 20   | 15/08/10           |  |  |  |
| ▶ 発注入力                       | 連絡備考          | 期限厳守                       |           |            |      |        |      |                    |  |  |  |
| ◎ コビー&ベースト見積注文               |               |                            |           |            |      |        |      |                    |  |  |  |
| ◎ 見積照会                       | 見積一覧          |                            |           |            |      |        |      |                    |  |  |  |
| ◎ 発注履歴                       | <b>①</b> 戻る   | 見積依頼                       |           |            |      |        | 合計金額 | 真: <b>12,21</b> 0円 |  |  |  |
| ◎ お買い上げ実績照会                  | 商品コード         | i                          | 師品名       | 如荷         | 教具   | 令額     | 定価   | 大晴秋                |  |  |  |
|                              |               | 力タログ情報                     |           | while      | 欽里   | 3282   | 卸率   | 41499X             |  |  |  |
| ■ 見積CSV出力                    | 1000000       | 手回し発電機 HG-1                | OK(青ハンドル) |            | e /0 |        |      | 00/8               |  |  |  |
| ◙ 発注CSV出力                    | 教育用理科学機器N     | ₀880 152ページ                |           |            | 1 18 | 8      | • %  | 30 0               |  |  |  |
|                              | 3-1 00-000    | ××株式会社 ビーカ                 | _         |            |      |        | 価格未定 |                    |  |  |  |
| 最近チェックした 商品                  | 2             |                            |           | 価格未定       | 21   | 1 価格未定 | 未定   |                    |  |  |  |
| 電気分解・燃料電池実験FY<br>- KC手回し発電機付 | <b>1</b> 戻る 2 | 見積依賴                       |           |            |      |        | 合計金額 | 顛: <b>12,210</b> 円 |  |  |  |

- ①: 押下すると見積入力画面に戻ります。
- ②: 押下すると見積依頼を確定します。

【7-1. 発注入力】

## 機能概要:

商品の発注入力を行います。

| ŵ        | ТОР          |        | 1<br>1<br>1 | <del>〔</del> 注入 | . <b></b>                  |     |        |      |              |          |       |            |      |          |
|----------|--------------|--------|-------------|-----------------|----------------------------|-----|--------|------|--------------|----------|-------|------------|------|----------|
|          | 商品検索         | ¥      | 総主入力        | フォーム            |                            |     |        |      |              |          |       |            |      |          |
| ►        | 一括商品検索       | ft     | 理店名         | 1.              | ●株式会社                      |     |        |      |              | ご担当者     | (2)   | ご担当者       |      | ~        |
| ►        | お気に入り        | 注      | 文番号         | 3 1             | 000101                     |     |        |      |              | 希望納期     | 4     | 2015/08/10 |      | Ē        |
| D        | 見積依頼         | 備      | 诸           | <b>(5</b> ) 見   | 見積り済み分です。                  |     |        |      |              |          |       |            |      |          |
| >        | 発注入力         |        | 5.光生        |                 |                            |     |        |      |              |          |       |            |      |          |
| ð        | コピー&ペースト見積注文 | ت<br>أ | 送先名         | <u>a</u>        | ■■中学校                      |     |        | 直送先! | 鸣者 何         | <u>\</u> |       |            |      |          |
| D        | 見積照会         |        | 7/15 36 🖵   | 6               |                            |     | 住所友協   |      | C            | ·        |       |            |      |          |
| D        | 発注履歴         | 34     | ) 使留ち       | 0               |                            |     | шлеж   |      | )            |          |       |            |      |          |
|          | お買い上げ実績照会    | 11     | -)/T<br>    |                 |                            |     |        |      |              |          |       |            |      |          |
| D        | 見積CSV出力      | 9      | 師有用之        | U               |                            |     |        |      |              |          |       |            |      |          |
|          | 発注CSV出力      | Ŕ      | 鮎明細         |                 |                            |     |        |      |              |          |       |            |      |          |
| _        |              | 商      | 品コード        | 12              |                            |     |        |      |              | 数量       | (     | 3          |      | 追加 🚺     |
| <u>f</u> | 近チェックした商品    | (15)   | 確認          |                 |                            |     |        |      |              |          |       |            | 스카수3 | 續:4.500円 |
| Ŧ        | ィスポーザブルメスSPー |        | 商品コ         |                 |                            | 商品名 |        |      | <b>40/65</b> | 教員       |       | 金額         | 定価   | 大康教      |
| 2        | 4            |        |             | 共立              |                            |     | 100#1  |      | apig         | BX.BL    |       | 行備考        | 卸率   | 414 93   |
| K        | Ken!s        | 1      | 教育用         | 1理科学機           | st(スペワエリー)<br>を器No880 841べ | -ジ  | 100127 |      | 1500         | 1 個      | 18)   |            |      | 4個       |
|          |              |        | 管理医         | ****            | (16)                       |     |        |      |              | ₩ 納期(    | 青考:標2 | 隼在庫品       | (19  | ×削除      |
|          |              | 15     | 確認          |                 |                            |     |        |      |              |          |       |            | 合計金額 | 旗:4,500円 |

- ログイン時のお客様コードから判定した代理店名を初期表示します。
   変更することも可能です。
- ②: ログイン時の担当者様コードから判定したご担当者名を初期表示します。 変更することも可能です。
- ③: 注文番号を入力します。
- ④:希望納期を入力します。
- ⑤:備考を入力します。
- ⑥: 直送先名を入力します。 ポイント 直送先名を入力すると直送先郵便番号以降の項目が入力 出来るようになります。

- ⑦: 直送先の担当者名を入力します。
- ⑧:郵便番号を入力します。 ハイフン有り、ハイフン無しのどちらでも入力することができます。
- ⑨: 押下すると入力した郵便番号に該当する住所を⑪に表示します。
- 10: 直送先の住所を入力します。
- ①: 直送先の電話番号を入力します。
- ①:発注をしたい商品コードを入力します。
   ハイフン有り、ハイフン無しのどちらでも入力可能です。
- 13:発注したい数量を入力します。
- (1): 押下すると、該当する商品が発注対象に追加されます。
- (5): 押下すると発注入力確認画面へ遷移します。
- 10: 商品に関する情報がある場合に表示されます。
   カーソルを合わせると内容が表示されます。
- ①: 数量を変更することができます。
- 18:行備考を入力します。半角カナ8桁以内で入力してください。
- (19: 押下すると該当商品を発注対象から削除します。

## 【7-2. 発注入力\_確認】

## 機能概要:

発注入力した内容を確認します。 内容に間違いがなければ、発注を確定します。

| ரு тор          | 🖩 発    | 注入力                      |        |            |     |      |          |
|-----------------|--------|--------------------------|--------|------------|-----|------|----------|
| ▶ 商品検索          | 発注入力内容 | 容                        |        |            |     |      |          |
| ▶ 一括商品検索        | 代理店名   |                          | ご担当者   | ご担当者99     |     |      |          |
| ▶ お気に入り         | 注文番号   | chumon                   | 希望納期   | 2015/08/31 |     |      |          |
| ▶ 見積依頼          | 備考     | 本日出荷お願いします。              |        |            |     |      |          |
| ■ 発注入力          | 直送先    |                          |        |            |     |      |          |
| ◙ コピー&ベースト見積注文  | 直送先名   | 直送先名称                    | 直送先担当者 | 直送先担当者     |     |      |          |
| ▶ 見積照会 回答あり 258 | 卸使使考   |                          |        |            |     |      |          |
| ◎ 発注履歴          | 電話番号   | 06-1234-5678             |        |            |     |      |          |
| ■ お買い上げ実績照会     | 1 戻る   | (2) 発注                   |        |            |     | 合計金額 | 酒:       |
| ◙ 見積CSV出力       | 商品コード  | 商品名                      |        |            | 金額  | 定価   |          |
| ■ 発注CSV出力       |        | カタログ情報                   | )      | 印值 数量      | 行備考 | 卸率   | 在庫数      |
|                 | 1      | 替刃式メス(フェザー)No10 円刃 100枚入 |        | 1個         |     |      | 4個       |
|                 | 教育用理科  | 科学機器No880 841ページ         |        |            |     |      |          |
|                 | 1 ₽    | 2) 発注                    |        |            |     | 合計金額 | <u>ا</u> |

①: 押下すると発注入力画面に戻ります。

②: 押下すると発注入力を確定します。

### 【8-1. コピー&ペースト見積注文\_データペースト】

#### 機能概要:

コピー&ペーストで商品コードと数量を入力することで、商品を見積・発注することができます。 ペーストされたデータのうち「商品コード」と「数量」がセットされている列項目を選択します。 (次画面での操作となります)

| 🟠 тор          |                                                      |
|----------------|------------------------------------------------------|
| ▶ 商品検索         | コピー&ペースト見積注文                                         |
| ▶ 一括商品検索       | ① ● カンマ区切り ○ タブ区切り(EXCELはこちらを選択して下さい)                |
| ▶ お気に入り        | 2 □ 先頭行がタイトル行の場合はチェックを入れてください。                       |
| ■ 見積依頼         | (3) 1,1-140-850, 偏光開敞鏡, 10<br>2,1-118-192, 小型方位計, 20 |
| ◙ 発注入力         |                                                      |
| ▷ コピー&ベースト見積注文 |                                                      |
| ▶ 見積照会 🛛 🖾 🖓 🔩 |                                                      |
| ■ 発注履歴         | ペーストェリア                                              |
| ◙ お買い上げ実績照会    |                                                      |
| ◙ 見積CSV出力      |                                                      |
| ◙ 発注CSV出力      |                                                      |
| Krenis         |                                                      |
|                | ④ 追加                                                 |

- ①:ペーストしたデータが「カンマ区切り(CSV)」なのか「タブ区切り(EXCEL)」なのか を選択します。
- ②: 先頭行にタイトル(商品名や数量)といった行が含まれている場合にチェックします。
- ③: データをペースト(貼り付け)する領域です。
- ④: 押下すると項目選択画面へ遷移します。

## 【8-2.コピー&ペースト見積注文\_項目選択】

#### 機能概要:

ペーストしたデータの「商品コード」と「数量」を指定します。

| ரை тор         | Q 🗆    | ピ <b>−&amp;</b> ^ | ペースト見積注文  |
|----------------|--------|-------------------|-----------|
| ▶ 商品検索         | コピー&べ  | ースト見積注            | È文        |
| ▶ 一括商品検索       |        |                   |           |
| ▶ お気に入り        | (4) 戻る | 5                 | <u>次へ</u> |
| ◎ 見積依頼         |        |                   |           |
| ◎ 発注入力         | 商品=(1) | 教皇2               | 項目 3      |
| ◎ コピー&ベースト見積注文 | •      | 0                 | 1         |
| ▶ 見積照会 回答あり 🚳  | 0      | 0                 | 偏光顕微鏡     |
| ◎ 発注履歴         | 0      | ۲                 | 10        |
| ▶ お買い上げ実績照会    |        |                   | 次へ        |
| ◙ 見積CSV出力      | •      |                   |           |
| ◙ 発注CSV出力      |        |                   |           |
| Ken!s          |        |                   |           |

- ①:ペーストしたデータの商品コードに当たる項目を指定します。
- ②:ペーストしたデータの数量に当たる項目を指定します。
- ③:ペーストしたデータの1行目を参考として表示しています。
- ④:1つ前の画面へ戻ります。
- ⑤:「商品コード」と「数量」を指定してから押下して下さい。 次の確認画面へ移動します。

## 【8-3. コピー&ペースト見積注文\_確認】

#### 機能概要:

ペーストしたデータの「商品コード」と「数量」を指定します。

| ŵ | ТОР          |   | Q ⊐ピ-       | -&ペースト見積注文  |      |                               |                     |
|---|--------------|---|-------------|-------------|------|-------------------------------|---------------------|
|   | 商品検索         |   | コピー&ベースト    | 見積注文        |      |                               |                     |
| ► | 一括商品検索       |   |             |             |      |                               |                     |
|   | お気に入り        |   | 4 戻る        |             |      |                               |                     |
|   | 見積依頼         |   | 商品コード       | 商品名         | 数量   | 備考                            |                     |
| Þ | 発注入力         | 1 | 1 1-140-850 | 偏光顕微鏡 MT-90 | 1 0個 |                               | 2× <sup>削除</sup>    |
| D | コピー&ペースト見積注文 |   | 2 1-118-192 | 小型方位針 C-45  | 20個  | 代替品<br>(1-118-357)            | 3<br>べ 背 品<br>× 肖 除 |
| 2 | 見積照会 国際あり 49 |   |             |             |      |                               |                     |
| 2 | 発注履歴         |   | 4 戻る        | 5 見積 第注     |      |                               |                     |
|   | お買い上げ実績照会    |   |             |             |      |                               |                     |
| ≥ | 見積CSV出力      |   |             |             |      |                               |                     |
| > | 発注CSV出力      |   |             |             |      |                               |                     |
| K | Ken!s        |   |             |             |      |                               |                     |
|   |              |   | コピー&ペースト!   | 建精注文        |      |                               |                     |
|   |              |   | 戻る          | 見積発注        |      |                               |                     |
|   |              |   | 商品コード       | 商品名         | 数量   | 備考                            |                     |
|   |              | ŀ | 1 1-140-850 | 偏光顕微鏡 MT-90 | 10個  |                               | 利除                  |
|   |              | : | 2 1-118-357 | 小型方位針 UC    | 20個  | 代替品を選択<br>元コード<br>(1-118-192) | ×削除                 |
|   |              |   | 戻る          | 見積発注        |      |                               |                     |

- ①: 自動認識した「商品コード」「商品名」「数量」が表示されます。
- ②:登録したデータの削除が出来ます。
- ③:登録した商品に代替品がある場合、このボタンが表示されます。押下すると代替品の商品へ変更されます。
- ④:1つ前の画面へ戻ります。
- ⑤: 押下すると該当商品を見積します。
- ⑥: 押下すると該当商品を発注します。

見積依頼した内容を照会することができます。 また、見積に対する回答も確認することができます。

| 命 тор          | (   | Q、見積           | 責照会          |               |                 |             |               |                                     |          |        |
|----------------|-----|----------------|--------------|---------------|-----------------|-------------|---------------|-------------------------------------|----------|--------|
| ▶ 商品検索         | J   | 見積照会フォ         | н <b>-</b> Д |               |                 |             |               |                                     |          |        |
| ▶ 一括商品検索       | 見   | 植依頼日           | (1)2015/0    | 7/26 🗰 ~ 🌔    | 2)              | ية<br>الله  | し積状態          | 3)                                  |          | ~      |
| ▶ お気に入り        | 見   | 植期限            | 4 例 201      | 5/04/01 🗰 ~ 🕻 | <u>c/</u><br>5) | 」<br>「IIII」 | 山積番号 (        | 6)                                  |          |        |
| ▶ 見積依頼         | 検   | 读キーワード         | <b>7</b> 2-4 |               | を入力してくださ        | ,           | ·<br>担当者    ( | <ul> <li>8</li> <li>ご担当者</li> </ul> |          | ~      |
| ◙ 発注入力         | ì咼  | 法10日分の         | 御見積・未回答の     | D御見積を初期表示し    | しております。         |             |               |                                     |          |        |
| ◙ コビー&ベースト見積注文 | 過   | 去の御見積を         | をご欄になる場合     | は検索条件を指定し     | て下さい。           |             |               |                                     |          |        |
| ▷ 見積照会         | 9   | 検索             | 🚺 cs         | V出力           |                 |             |               |                                     |          |        |
| ◎ 発注履歴         | J   | 見積一覧           |              |               |                 |             |               |                                     | 揺        | 出結果:5件 |
| ▶ お買い上げ実績照会    |     |                | 見積No.        | 見積タイトル        | 見積依頼日           | 見積提出期限      | 納入期限          | ご担当者                                | 明緻       | -      |
|                |     |                | 連絡備考         | (m = 1+-+)    |                 |             |               | 210 JUL                             | 合計金額     |        |
| ■ 見積CSV出力      | 1   | 未回答            | 15081/91     | 御兒積書          | 2015/08/05      |             |               | し担当者                                | /        | 詳細     |
| ◎ 発注CSV出力      |     |                | 再見積          |               |                 |             |               |                                     | 818,515円 |        |
|                |     |                | 15081790     | 御見積書          | 2015/08/05      | 2015/08/07  | 2015/08/17    | ご担当者                                | 7        |        |
| Kken!s         | 2   | 未回答            | 至急対応お願       | いします。         |                 |             |               |                                     | 818,515円 | 詳細     |
|                |     |                | 15081778     | 御見積書          | 2015/08/08      | 2015/08/14  | 2015/08/31    | ご担当者                                | 5        |        |
|                | 3   | 和答             |              |               |                 |             |               |                                     | 92,710円  | 詳細     |
|                |     |                | 15071771     | 御見積書          | 2015/07/29      | 2015/07/29  | 2015/07/31    | ご担当者                                | 5        |        |
|                | 4   | 回答済み           | 特価でお願いし      | /इ.す          |                 |             |               |                                     | 5,756円   | 詳細     |
|                |     |                | 15071773     | 御見積書          | 2015/07/29      | 2015/07/29  | 2015/07/31    | ご担当者                                | 5        |        |
|                | 1.5 | and the second |              |               |                 |             |               |                                     |          |        |

- ①:検索したい見積依頼日のFROMを指定します。 処理実行日の10日前を初期表示しています。
- ②:検索したい見積依頼日のTOを指定します。
- ③:見積状態を選択します。
- ④:検索したい見積期限のFROMを指定します。
- ⑤:検索したい見積期限のTOを指定します。
- ⑥: 見積番号を入力します。
- ⑦:検索キーワードを入力します。
   見積時に入力したユーザ名などで検索できます。

- ⑧: 担当者名を指定します。
- ⑨: 押下すると①~⑧の条件で検索を実行します。
- 10: 押下すると検索結果をCSVへ出力します。
- ①: 押下すると見積の詳細を表示します。

## 【9-2. 見積照会\_詳細】

#### 機能概要:

見積照会画面で指定した見積の詳細を表示します。 当画面から見積・発注入力へ進むこともできます。

| CATRINO                    |                               |             |      |        | _    |    |                                                |
|----------------------------|-------------------------------|-------------|------|--------|------|----|------------------------------------------------|
| 社                          |                               |             | ご担当者 |        |      |    |                                                |
| Lーザ名                       |                               |             |      |        |      |    |                                                |
| Lーザ住所                      |                               |             |      |        |      |    |                                                |
| Lーザ電話番号                    |                               | 見積提出期限      |      |        | 納入期限 |    |                                                |
| 諮備考                        |                               |             |      |        |      |    |                                                |
|                            | 商品                            | 名           | 卸值   | 数量     | 金額   | 定価 | 在庫数                                            |
|                            | <b>カタログ情報</b><br>振動式粘度計 ビスコメイ | (F VM-300-L |      | 1個     | JEBA | 卸率 | ·<br>·<br>·<br>·<br>·<br>·<br>·<br>·<br>·<br>· |
| 一般へい岩梯明ト                   |                               |             |      |        |      |    |                                                |
| 1<br>総合科学機器Nc<br>引き合いあり 代表 | aloo 209 ( - 2                |             | 納期備  | 考:取扱中止 |      |    |                                                |

- ①: チェックを入れると、すべての商品にチェックがつきます。
- ②: 見積・発注したい商品にチェックを入れます。
- ③: 見積書を画面にプレビュー印刷します。
- ④: チェックを入れた商品の発注画面へ遷移します。
- ⑤:明細をクリップボードにコピーします。 チェックの有無にかかわらずすべての商品をコピーします。
- ⑥: チェックを入れた商品の見積画面へ遷移します。
- ⑦: 押下すると画面を閉じます。

【10-1. 発注履歴】

### 機能概要:

発注依頼した内容を照会することができます。 また、配送荷状況も確認することができます。

**♀** 発注履歴

| 発注履歴フォー                                                                                                    | - <i>L</i> <sub>A</sub>       |                                   |
|----------------------------------------------------------------------------------------------------|-------------------------------|-----------------------------------|
| <b><u></u><u></u><u></u><u></u><u></u><u></u><u></u><u></u><u></u><u></u><u></u><u></u><u></u><u></u><u></u><u></u><u></u><u></u><u></u></b> |                               |                                   |
| 発注日                                                                                                    | 3)2015/07/21 🕮 👍 2015/07/23 🛗 | ご担当者 (5)                          |
| 検索キーワード(                                                                                                    | 6 直送先、直送先担当者名等                | 出胡日 🥡 2015/07/23 🕮 🛞 2015/07/23 🎬 |

| 9 | 検索      | 🚺 csv#     | ללו<br>נלו       |               |        |          |      |              |        |
|---|---------|------------|------------------|---------------|--------|----------|------|--------------|--------|
| 勇 | 注一覧     |            |                  |               |        |          |      | 該            | 当件数:5件 |
|   |         | 彩拍         | <b>食社発注番</b> 号   | 弊社党注册号        | 卸伍     |          |      | 出荷日          |        |
|   |         | 商品コード      | đ                | 品名            | 数量     | 金額       | 出荷済数 | 822445D      | m      |
|   |         | 面差先名       |                  |               | 直送先担当者 |          |      | BLICEVAJL    | U      |
|   |         | 2015/07/23 |                  | 01910693      | 245円   |          |      | 2015/07/23   |        |
| 1 | 由荷清(完納) | 3345220    | 標準型ピンセット         | TS―10 標準タイプ   | 3      | 735円     |      | 2240         | 詳細     |
|   |         |            |                  |               |        |          |      | 8+4 <b>0</b> |        |
|   |         | 2015/07/23 |                  | 01910692      | 770円   |          |      | 2015/07/23   |        |
| 2 | 曲荷涛(完納) | 3136982    | カセットボンベ 3オ<br>e) | ☆組 (液化ブタン250  | 1      | 770円     | 1    | 分能           | B¥¥B   |
|   |         |            |                  |               |        |          |      |              |        |
|   |         | 2015/07/22 |                  | 01910224      | 5,907円 |          |      | 2015/07/23   |        |
| 3 | 由荷清(完納) | 3314937    | フィルタユニット 25      | CS045AN       | 50     | 295,350円 | 50   | 42.00        | 新業     |
|   |         |            |                  |               |        |          |      | 27.06        |        |
|   |         | 2015/07/22 |                  | 01910223      | 406円   |          |      | 2015/07/23   |        |
| 4 | 由荷清(完納) | 3341439    | PETスプレー瓶 5       | 500 ml        | 1      | 406円     | 1    | 42.05        | B¥相    |
|   |         |            |                  |               |        |          |      | 23.06        |        |
|   |         | 2015/07/22 |                  | 01910220      | 5,719円 |          |      | 2015/07/23   |        |
| 5 | 曲荷济(完納) | 3315017    | エステルメンブレン<br>A   | フィルタ A045A025 | 2      | 11,438円  | 2    | 分能           | B¥¥B   |
|   |         |            |                  |               |        |          |      |              |        |

①:検索したい貴社発注番号を入力します。

②: 配送状態を選択します。

- ③:検索したい発注日のFROMを指定します。
- ④:検索したい発注日のTOを指定します。
- ⑤: 担当者名を選択します。
- ⑥:検索キーワードを入力します。発注時に入力した直送先名などで検索できます。

- ⑦:検索したい出荷日のFROMを指定します。
- ⑧:検索したい出荷日のTOを指定します。
- ⑨: 押下すると①~⑧の条件で検索を実行します。
- 10: 押下すると検索結果をCSV出力します。
- ①: 押下すると発注の詳細を表示します。
- 12: 配送情報がある場合に「分納」や「詳細」のボタンが表示されます。
   配送状況を確認する事ができます。

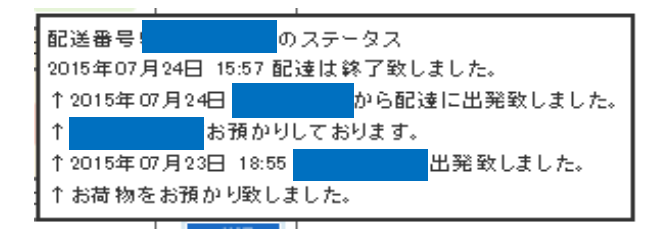

## 【10-2発注履歴\_詳細】

#### 機能概要:

発注照会画面で指定した発注の詳細を表示します。 当画面から発注入力へ進むこともできます。

| 先注計和<br>整社受注番                          | 2                                                                   |                                                                                          |        | 狩注日     | 2015/08/05 |                  |                  |                        |
|----------------------------------------|---------------------------------------------------------------------|------------------------------------------------------------------------------------------|--------|---------|------------|------------------|------------------|------------------------|
| 代理店名                                   | ,<br>,                                                              |                                                                                          | ^      | "相当者    | ご担当者       |                  |                  |                        |
| 注文番号                                   | 100                                                                 | 0101                                                                                     | 希      | <br>記納期 | 2015/08/10 |                  |                  |                        |
| 備考                                     | 見利                                                                  | 動済み分です。                                                                                  |        |         |            |                  |                  |                        |
| 直送先                                    |                                                                     |                                                                                          |        |         |            |                  |                  |                        |
| 直送先名                                   |                                                                     | ■■中学校                                                                                    | 直送先担当者 | 者 🔻     | ▼様         |                  |                  |                        |
| 郵便番号                                   |                                                                     | 5300001                                                                                  |        |         |            |                  |                  |                        |
| 住所                                     |                                                                     |                                                                                          |        |         |            |                  |                  |                        |
|                                        |                                                                     |                                                                                          |        |         |            |                  |                  |                        |
| 電話番号                                   |                                                                     | 0611112222                                                                               |        |         |            |                  |                  |                        |
| 電話番号<br>3 発注                           |                                                                     | 0611112222<br>明細コピー<br>商品名                                                               |        |         |            |                  | 合計会              | <b>注想:</b>             |
| 電話番号<br>3 発注<br>□ No. 商I               | :<br>                                                               | 0611112222<br>明細コピー<br>商品名<br>カタログ間(3)                                                   |        |         | - 卸値       | 数量               | 合計:<br>金額<br>行備考 | 全額:<br>定価<br>卸率        |
| 電話番号<br>3 発注<br>□ No. 商i               | ここで、「「「」」の「「」」では、「」」の「「」」では、「」」の「「」」の「」」の「」」の「」」の「「」」の「」」の「「」」の「」」の | 0611112222<br>明細コピー                                                                      | الله)  |         | - 卸値       | <b>数量</b><br>1 個 | 合計(<br>金額<br>行備考 | 全額:<br>定価<br>卸率<br>68% |
| 電話番号<br>3 発注<br>No. 商in<br>□ 1 教育<br>新 | こうして、<br>「日日日本<br>「日日日本<br>「月日日本」                                   | 0611112222<br>明細コピー<br>商品名<br>カタログ情(3)<br>手回し発電機 HG-10K(青ハンド<br>学機器No880 152ページ<br>標準在庫品 | لرار)  |         | 卸値<br>     | <b>数量</b><br>1個  | 合計<br>金額<br>行備考  | 全額:<br>定価<br>卸率<br>68% |

- ①: チェックを入れると、すべての商品にチェックがつきます。
- ②:発注したい商品にチェックを入れます。
- ③: チェックを入れた商品の発注画面へ遷移します。
- ④:明細をクリップボードにコピーします。
   チェックの有無にかかわらずすべての商品をコピーします。
- ⑤: 同時にご発注頂いた明細を全て表示します。
- ⑥: 押下すると画面を閉じます。

【11-1. お買上げ実績照会】

## 機能概要:

お買上げ実績を一覧表示します。

| 🟠 тор          | C | よ買い上け   | 宇績画面 |     |           |     |                        |
|----------------|---|---------|------|-----|-----------|-----|------------------------|
| ▶ 商品検索         |   | 実績年月    | 締日   | 代理店 | 金額        | 伝票数 |                        |
| 一括商品検索         | 1 | 2015/04 | 20締め |     | 1,426,055 | 34  | <ol> <li>詳細</li> </ol> |
| ▶ お気に入り        |   |         |      |     |           |     | I.                     |
| ■ 見積依頼         |   |         |      |     |           |     |                        |
| ■ 発注入力         |   |         |      |     |           |     |                        |
| ■ コピー&ベースト見積注文 |   |         |      |     |           |     |                        |
| ■ 見積照会         |   |         |      |     |           |     |                        |
| ■ 発注履歴         |   |         |      |     |           |     |                        |
| ▷ お買い上げ実績照会    |   |         |      |     |           |     |                        |

①: お買上げ実績の詳細を表示します。

お買上げ実績照会で指定した明細の詳細を表示します。

| Q お買い                            | 上げ実績詳維                   | Ð     |     |    |            |         | 1      | ) 🕱 |
|----------------------------------|--------------------------|-------|-----|----|------------|---------|--------|-----|
| め客様コート<br>2015年04月20日新<br>前回御晴求額 | 御入金額                     | 調整額   | 繰越額 | 御買 | <b>買上額</b> | 消費税等    | 今回御請求額 |     |
| 伝票日                              |                          | 伝票No. |     |    | 数量         | 単価      | 金額     |     |
| 03月21日                           | 平成27年度消耗品カタログ(中・高校):店名入  |       |     | _  | 14         | 0 400   | 56,000 |     |
| 03月21日                           | 平成27年度消耗品カタログ(中・高校):店名入  |       |     | _  | 14         | o c     | 0 0    |     |
| 03月23日 -                         | 実験用ガスコンロ GS-2000B ボンベ3本付 |       |     |    | 1          | 6 5,696 | 91,136 |     |
|                                  |                          |       |     |    |            |         |        |     |

①: 押下すると画面を閉じます。

## 【12-1. 見積CSV出力】

## 機能概要:

見積依頼した内容をCSV出力することができます。

| இ тор                                                                                                    | ☑ 見積CSV出力                                     |                                                      |                                               |                                                                                       |                                    |                                          |                                              |                                                 |  |
|----------------------------------------------------------------------------------------------------|-----------------------------------------------|------------------------------------------------------|-----------------------------------------------|---------------------------------------------------------------------------------------|------------------------------------|------------------------------------------|----------------------------------------------|-------------------------------------------------|--|
| ▶ 商品検索                                                                                                    | 見積照会                                          | フォーム                                                 |                                               |                                                                                       |                                    |                                          |                                              |                                                 |  |
| ▶ 一括商品検索                                                                                                    | 見積依頼日                                         | 2015/04                                              | /01 🗰 ~ 🕥                                     |                                                                                       | 見積状態                               | 3                                        |                                              | ~                                               |  |
| ▶ お気に入り                                                                                                    | 見積期限                                          | 4 91) 2015/04                                        | /01 🕮 ~ 🕤                                     |                                                                                       | 見積番号                               | le le le le le le le le le le le le le l |                                              |                                                 |  |
| ◎ 見積依頼                                                                                                    | 検索キーワード ()2−ザー名、ユーザー住所等を入力してください。 ご担当者 ()39当者 |                                                      |                                               |                                                                                       |                                    |                                          |                                              |                                                 |  |
| ◙ 発注入力                                                                                                    |                                               |                                                      |                                               |                                                                                       |                                    |                                          |                                              |                                                 |  |
|                                                                                                    | (9) 楔3                                        | ж (1 CSVд                                            | ת                                             |                                                                                       |                                    |                                          |                                              |                                                 |  |
| ◎ コピー&ベースト見積注文                                                                                                    |                                               |                                                      |                                               |                                                                                       |                                    |                                          |                                              |                                                 |  |
| <ul> <li>コピー&amp;ペースト見積注文</li> <li>目積照会</li> </ul>                                                                    | 見積一覧                                          |                                                      |                                               |                                                                                       |                                    |                                          | ŧ                                            | 曲結果:5件                                          |  |
| <ul> <li>コピー&amp;ペースト見積注文</li> <li>見積照会</li> </ul>                                                                    | 見積一覧                                          | 見積No.                                                | 見積夕小ル                                         | 見積依頼日                                                                                 | 見積提出期限                             | 納入期限                                     | ゴ担当者                                         | 曲出結果:5件<br>明細数                                  |  |
| <ul> <li>コピー&amp;ベースト見積注文</li> <li>見積照会</li> <li>発注履歴</li> </ul>                                                      | 見積一覧                                          |                                                      | 見積夕仆ル                                         | 見積依頼日                                                                                 | 見積提出期限                             | 納入期限                                     | 打ちたい。                                        | 曲出結果:5件<br>呼職数<br>合計金額                          |  |
| <ul> <li>コピー&amp;ペースト見積注文</li> <li>見積照会</li> <li>発注履歴</li> <li>お買い上げ実績照会</li> </ul>                                   | 見積一覧                                          |                                                      | 見積タイトル御見積書                                    | 見積依頼日<br>2015/08/05                                                                   | 見積提出期限                             | 納入期限                                     | 井<br><b>ご担当者</b><br>ご担当者                     | 由出結果:5件<br>明晰数<br>合計金額<br>7                     |  |
| <ul> <li>コピー&amp;ペースト見積注文</li> <li>見積照会</li> <li>発注履歴</li> <li>お買い上げ実績照会</li> </ul>                                   | 見積一覧<br>1 <b>未回</b>                           | 見積No.           連絡備考           再見積                   | 見積タイトル<br>御見積書                                | <b>見積依頼日</b><br>2015/08/05                                                            | 見積提出期限                             | 納入期限                                     | 井<br><b>ご担当者</b><br>ご担当者                     | <b>助出結果:5件</b><br>明細数<br>合計金額<br>7              |  |
| <ul> <li>コピー&amp;ペースト見積注文</li> <li>見積照会</li> <li>発注履歴</li> <li>お買い上げ実績照会</li> <li>見積CSV出力</li> </ul>                  | <u>見積一覧</u><br>1 <del>末回</del>                | 見積No.           連絡偏考           再見積                   | <b>見続タイトル</b><br>御見積書<br>御見積書                 | <b>見積依頼日</b><br>2015/08/05<br>2015/08/05                                              | 見積提出期限<br>2015/08/07               | 納入期限<br>2015/08/17                       | #<br>ご担当者<br>ご担当者                            | 曲出結果:5件<br>明細数<br>合計金額<br>7<br>7<br>7           |  |
| <ul> <li>コピー&amp;ペースト見積注文</li> <li>見積照会</li> <li>発注履歴</li> <li>お買い上げ実績照会</li> <li>見積CSV出力</li> <li>発注CSV出力</li> </ul> | 見積一覧<br>1 <b>和</b><br>2 和                     | 見積No.           連絡備考           商見積           正急対応お願い | <b>見積タイトル</b><br>御見積書<br>御見積書<br>します。         | <b>見積依頼日</b><br>2015/08/05<br>2015/08/05                                              | 見積提出期限<br>2015/08/07               | <b>納入期限</b><br>2015/08/17                | 井<br><b>ご担当者</b><br>ご担当者                     | 曲出結果:5件<br>明細数<br>合計金額<br>7<br>7                |  |
| <ul> <li>コピー&amp;ペースト見種注文</li> <li>見種照会</li> <li>発注履歴</li> <li>お買い上げ実績照会</li> <li>見積CSV出力</li> <li>発注CSV出力</li> </ul> | 見積一覧<br>1 東回<br>2 東回                          | 見積No.       連絡備考       再見積       空急対応お願い             | <b>見積タイトル</b><br>御見積書<br>御見積書<br>します。<br>御見積書 | <ul> <li>見積依頼日</li> <li>2015/08/05</li> <li>2015/08/05</li> <li>2015/08/03</li> </ul> | 見積提出期限<br>2015/08/07<br>2015/08/14 | <b>納入期報</b><br>2015/08/17<br>2015/08/31  | <u> ご担当者</u><br>ご担当者<br>ご担当者<br>ご担当者<br>ご担当者 | 出出結果:5件<br>明細数<br>合計金額<br>7<br>7<br>7<br>7<br>5 |  |

①:出力したい見積依頼日のFROMを指定します。

- ②: 出力したい見積依頼日のTOを指定します。
- ③:見積状態を選択します。
- ④:出力したい見積期限のFROMを指定します。
- ⑤:出力したい見積期限のTOを指定します。
- ⑥: 見積番号を入力します。
- ⑦:検索キーワードを入力します。
   見積時に入力したユーザ名などで検索できます。
- ⑧: 担当者名を選択します。
- ⑨: 押下すると①~⑧の条件で検索を実行します。
- 10: 押下すると検索結果をCSV出力します。

## 【13-1. 発注CSV出力】

#### 機能概要:

発注依頼した内容をCSV出力することができます。

| வு тор         | ☆ 発注CSV出力                                                                                                    |               |  |  |  |  |  |  |  |
|----------------|----------------------------------------------------------------------------------------------------|---------------|--|--|--|--|--|--|--|
| ▶ 商品検索         | 発注履歴フォーム                                                                                                    |               |  |  |  |  |  |  |  |
| 一括商品検索         | <b>貴社発注番号</b> (1)  配送状態 (2)                                                                                                    |               |  |  |  |  |  |  |  |
| ▶ お気に入り        | 発注日 (3) 2015/04/01 (2) ~ (4) (2) (2) (2) (2) (2) (2) (2) (2) (2) (2                                                                                                    |               |  |  |  |  |  |  |  |
| ■ 見積依頼         | 検索キーワード         資源         1         1         1         1         1         1         1         1         1         1         1         1         1         1         1         1         1         1         1         1         1         1         1         1         1         1         1         1         1         1         1         1         1         1         1         1         1         1         1         1         1         1         1         1         1         1         1         1         1         1         1         1         1         1         1         1         1         1         1         1         1         1         1         1         1         1         1         1         1         1         1         1         1         1         1         1         1         1         1         1         1         1         1         1         1         1         1         1         1         1         1         1         1         1         1         1         1         1         1         1         1         1         1         1 <th1< th=""><th>04/01 🕮 ~ (8)</th></th1<> | 04/01 🕮 ~ (8) |  |  |  |  |  |  |  |
| ◙ 発注入力         |                                                                                                    |               |  |  |  |  |  |  |  |
| ■ コピー&ベースト見積注文 |                                                                                                    |               |  |  |  |  |  |  |  |
| ◎ 見積照会         | 発注一覧                                                                                                    | 該当件数:1件       |  |  |  |  |  |  |  |
|                | 発注日 貫社発注番号 弊社受注番号 卸価                                                                                                    | 出荷日           |  |  |  |  |  |  |  |
| ◎ 発注履歴         | 商品コード 商品名 数量                                                                                                    | 金額 出荷済数 送出せい  |  |  |  |  |  |  |  |
| ■ お買い上げ実績昭会    | 直送先名直送先名                                                                                                    | 2594410       |  |  |  |  |  |  |  |
|                | 2015/08/05                                                                                                    |               |  |  |  |  |  |  |  |
| ◙ 見積CSV出力      | 1 <b>未出荷</b> 手回し発電機 HG-10K(青ハンドル) 1                                                                                                    | 0             |  |  |  |  |  |  |  |
| ◎ 発注CSV出力      |                                                                                                    |               |  |  |  |  |  |  |  |
| Kranis         |                                                                                                    |               |  |  |  |  |  |  |  |

①:検索したい貴社発注番号を入力します。

- ②: 配送状態を選択します。
- ③:検索したい発注日のFROMを指定します。
- ④: 検索したい発注日のTOを指定します。
- ⑤:担当者名を選択します。
- ⑥:検索キーワードを入力します。発注時に入力した直送先名などで検索できます。
- ⑦:検索したい出荷日のFROMを指定します。
- ⑧:検索したい出荷日のTOを指定します。
- ⑨: 押下すると①~⑧の条件で検索を実行します。
- 10: 押下すると検索結果をCSV出力します。